# FSE 2.0 – ACCREDITAMENTO AL GATEWAY Invocazione Gateway ambiente di accreditamento Generazione pdf

Settembre 2023

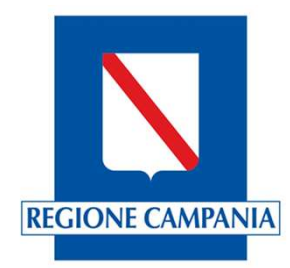

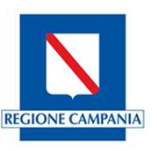

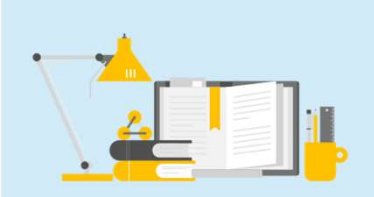

Una volta generati i due token, sarà possibile generare il PDF con CDA.xml allegato. Per supportare le Software House alla generazione dei PDF, Il Ministero della Salute mette a disposizione un tool di esempio denominato generatore PDF. Queste slide descrivono come utilizzare il tool per la generazione del PDF.

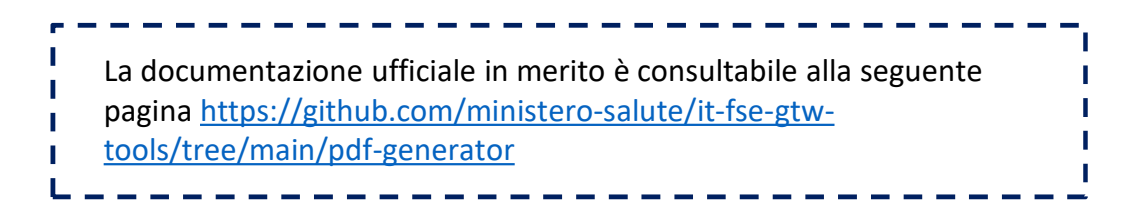

Una volta eseguita la generazione dei due token jwt, la generazione del pdf con cda.xml allegato ne eredita le impostazioni di configurazione delle variabili d'ambiente.

| Variabile  | Valore                                                       |
|------------|--------------------------------------------------------------|
| JAVA_HOME  | C:\Program Files\Java\jdk-17.0.3                             |
| MAVEN_HOME | C:\Program Files\apache-maven-3.9.5                          |
| Path       | C:\Program Files\Common Files\Oracle\Java\javapath;C:\WINDOW |
|            |                                                              |
|            | Nuova Modifica Elimin                                        |

| C:\Program Files\Common Files\Oracle\Java\javapath | Nuovo      |
|----------------------------------------------------|------------|
| %SystemRoot%\system32                              |            |
| %SystemRoot%                                       | Modifica   |
| %SystemRoot%\System32\Wbem                         |            |
| %SYSTEMROOT%\System32\WindowsPowerShell\v1.0\      | Sfoglia    |
| %SYSTEMROOT%\System32\OpenSSH\                     |            |
| C:\Program Files\nodejs\                           | Elimina    |
| C:\PostgreSQL\pg10\bin                             | -          |
| C:\Program Files\Git\cmd                           |            |
| %MAVEN_HOME%\bin                                   | Sposta su  |
|                                                    | Sposta giù |

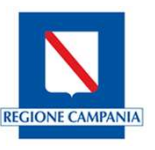

Verificata la configurazione, tutte gli elementi utili alla generazione del pdf saranno contenuti nel progetto precedentemente scaricato, https://github.com/ministero-salute/it-fse-gtw-tools FSE 2.0 > it-fse-qtw-tools-main >  $\sim$ Tipo Nome Stato Ultima modifica Dimensione .github  $\odot$ 18/10/2023 10:27 Cartella di file  $\odot$ 18/10/2023 10:27 Cartella di file .vscode gtw-certifier 25/10/2023 10:11 Cartella di file 0 0 25/10/2023 10:09 Cartella di file jwt-generator Cartella di file pdf-generator 0 25/10/2023 10:10 Cartella di file target 0 25/10/2023 10:09 .gitignore  $\odot$ 18/10/2023 10:27 Documento di testo 1 KB LICENSE  $\odot$ File 2 KB 18/10/2023 10:27 pom.xml File XML 7 KB  $\odot$ 18/10/2023 10:27 s readme.md  $\odot$ Markdown File 18/10/2023 10:27 6 KB In particolare, sarà possibile procedere con la generazione del file .jar dedicato.

| partire dal prompt dei com                | andi, posizionarsi nella directory in cui è stato estratto il pacchetto, ed in particolare nella                                                                                                    |
|-------------------------------------------|----------------------------------------------------------------------------------------------------|
| rtella pdf-generator, e land              | Iare II comando <b>mvn clean package</b> .                                                                                                    |
| C:\Users\                                 | FSE 2.0\it-fse-gtw-tools-main>cd pdf-generator                                                                                                    |
| C:\Users\                                 | FSE 2.0\it-fse-gtw-tools-main\pdf-generator>mvn clean package                                                                                                    |
| [INFO]<br>[INFO]                          | <pre>it.finanze.sanita.fse2:gtw-tools-pdf-generator &gt;</pre>                                                                                                    |
| _INFO]                                    | it_finanze_sanita_fse2:gtw-tools-ndf-generator >                                                                                                    |
| [INFO] Building gtw<br>[INFO] from pom.xi | tools-pdf-generator 0.0.5-SNAPSHOT<br>nl                                                                                                    |
| [INFO]<br>[INFO]<br>[INFO] clean:3.       | 2.0:clean (default-clean) @ gtw-tools-pdf-generator                                                                                                    |
| [INFO] Deleting C:\\<br>[INFO]            | Jsers\V.Bencivenga\OneDrive - Almaviva SpA\FSE 2.0\it-fse-gtw-tools-main\pdf-generator\target                                                                                                    |
| [INFO] jacoco:0<br>[INFO] argLine set f   | <pre>8.8:prepare-agent (default) @ gtw-tools-pdf-generator co "-javaagent:C:\\Users\\V.Bencivenga\\.m2\\repository\\org\\jacoco\\org.jacoco.agent\\0.8.8\\org.jacoco.agent\\0.8.8\\org.jacoco.agent\\0.8\\org.jacoco.agent\\0.8\\0.8\\org.jacoco.agent\\0.8\\org.jacoco.agent\\0.8\\0.8\\0.8\\0.8\\0.8\\0.8\\0.8\\0.</pre> |
|                                           |                                                                                                    |

# Invocazione Gateway Ambiente di accreditamento

Generazione pdf

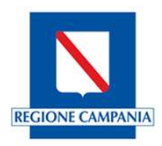

| Conclusa l'esecuzione, verrà quindi fornito l'esito del processo.                                                                                                    |  |
|----------------------------------------------------------------------------------------------------|--|
| e-gtw-tools-main\pdf-generator\target\classes<br>with assembly file: C:\Users\V.Bencivenga\OneDrive - Almaviva SpA\FSE 2.0\it-fse-gtw-tools-ma<br>-generator-0.0.5-SNAPSHOT.jar<br>[TNFO] |  |
| [INFO] BUILD SUCCESS<br>[INFO]                                                                                                    |  |
|                                                                                                    |  |

## Invocazione Gateway Ambiente di accreditamento

Generazione pdf

Nel caso in cui l'esecuzione termini con successo, nella cartella target in pdf-generator del progetto **it-fse-gtw-tools-main** verrà generato il file .jar

| Nome                               | Stato   | Ultima modifica  | Тіро                | Dimensione |
|------------------------------------|---------|------------------|---------------------|------------|
| antrun                             | $\odot$ | 25/10/2023 11:35 | Cartella di file    |            |
| archive-tmp                        | $\odot$ | 25/10/2023 11:35 | Cartella di file    |            |
| classes                            | $\odot$ | 25/10/2023 11:35 | Cartella di file    |            |
| generated-sources                  | 0       | 25/10/2023 11:35 | Cartella di file    |            |
| generated-test-sources             | $\odot$ | 25/10/2023 11:35 | Cartella di file    |            |
| maven-status                       | $\odot$ | 25/10/2023 11:35 | Cartella di file    |            |
| test-classes                       | $\odot$ | 25/10/2023 11:35 | Cartella di file    |            |
| 🕌 pdf-generator-0.0.5-SNAPSHOT.jar | $\odot$ | 25/10/2023 11:36 | Executable Jar File | 28.675 KE  |
| sample.pdf                         | 0       | 25/10/2023 11:35 | Chrome HTML Do      | 3 KE       |

| _              |                                                                                                    |                      |
|----------------|----------------------------------------------------------------------------------------------------|----------------------|
| <br> <br> <br> | Ottenuto il file .jar, è possibile lanciare il seguente comando che ci consentirà di generare il pdf c | on cda.xml allegato: |
|                |                                                                                                    |                      |

java -jar pdf-generator.jar -p referto.pdf -c CDA\_OK.xml -x

#### Dove:

- pdf-generator.jar corrisponde al nome del file .jar precedentemente generato
- referto.pdf rappresenta il nome del file pdf a cui si vuole allegare il cda
- CDA\_OK.xml rappresenta il file cda da allegare al pdf

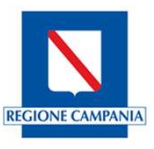

Il file cda che verrà allegato al pdf rappresenta il file cda.xml generato a valle di ciascun test, pertanto come risultato di ciascun test otterremo un xml da allegare ad un file pdf, che dovrà essere poi caricato come materiale per il processo di accreditamento, come specificato nella guida «**Processo di accreditamento\_Pull reguest**»

!

Si sottolinea che, all'atto della generazione del file cda.xml è necessario l'inserimento del codice fiscale del paziente. Il codice fiscale qui riportato dovrà essere lo stesso indicato nel data.json creata per la generazione dei token jwt

### Invocazione Gateway Ambiente di accreditamento

Generazione pdf

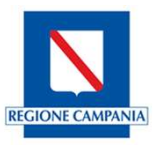

| C:\Users                                             | in\it-fse-gtw-tools-main\pdf-generator\target>java -j | ar pdf-generator-0.0.5-SNAPSHOT.jar -p referto.pdf -c LDO.xml -x |
|------------------------------------------------------|-------------------------------------------------------|------------------------------------------------------------------|
|                                                      | <sup>-</sup>  <br>    <br>   -                        |                                                                  |
| SIZE:5                                               |                                                       |                                                                  |
| KEY:-p                                               |                                                       |                                                                  |
| -p<br>KEY:-c                                         |                                                       |                                                                  |
|                                                      |                                                       |                                                                  |
| Analyzing data                                       |                                                       |                                                                  |
| Path file CDA: LDO.xml<br>Path file PDF: referto.pdf |                                                       |                                                                  |
| Senerating File                                      |                                                       |                                                                  |
| File generated.                                      |                                                       |                                                                  |

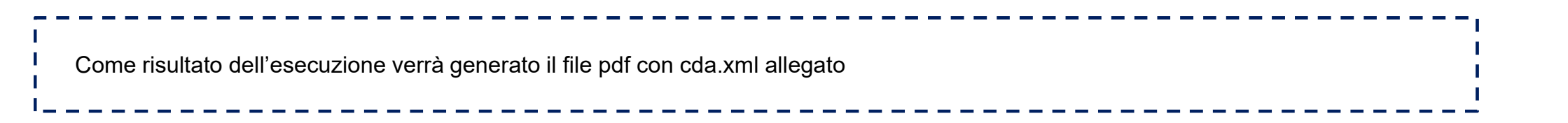

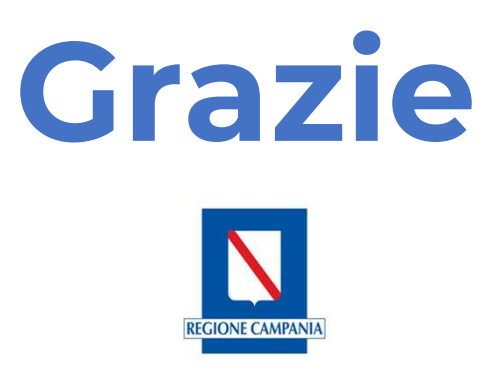